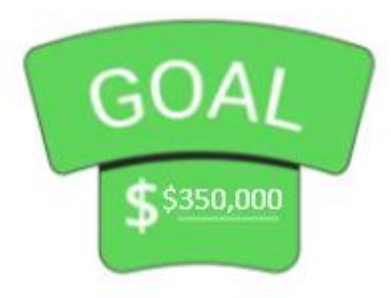

100%

80%

50%

# One Body One Mission We can Do It!

#### Goal:

To raise \$350,000 to pay off our church mortgage! Your support brings us closer to achieving this milestone.

\$7 per worshiper every Sunday for 3 years will help us reach our goal!

20%

#### Visit the Church Website

- Please make all **Online** donations for the **Capital Campaign** via the new donation link(s).
- Got to: https://www.christtabernaclechurch.org/buildingfund
- Scroll down and click **Building Fund** button

**Disclaimer**: We use Zeffy to process our online giving for this particular campaign. CTC will receive 100% of the amount you wish to donate to the campaign. There are no required processing fees deducted from or added to your donation.

By default, each gift shows a donation toward Zeffy, which is **NOT** required. Remove it by clicking the donation percentage to Zeffy at the bottom of the page – and selecting **OTHER**. Once selecting **OTHER**, add **\$0** in the contribution section and the contribution to Zeffy will be removed. You may support Zeffy if you wish, but it is not required.

Click the button below to make your secure donation! Thank you!

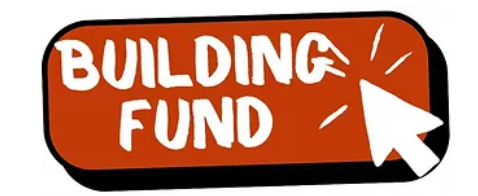

#### Capital Campaign – Main Page

• Click the **Donate** Button

#### **CTC Building Fund Campaign**

Greetings in the name of our Lord and Savior, Jesus Christ!

As we continue to grow in faith and fellowship, we are reminded of the call to be good stewards of all that God has entrusted to us. One of the most exciting ways we can express our commitment to His Kingdom is through the faithful support of our church building and its future.

We are launching a Building Fund campaign, with the goal of paying off our building project in the next three years. We believe that through God's provision and our collective generosity, we can achieve this goal and continue to grow as a community of faith.

#### \$0.00 of \$350,000.00

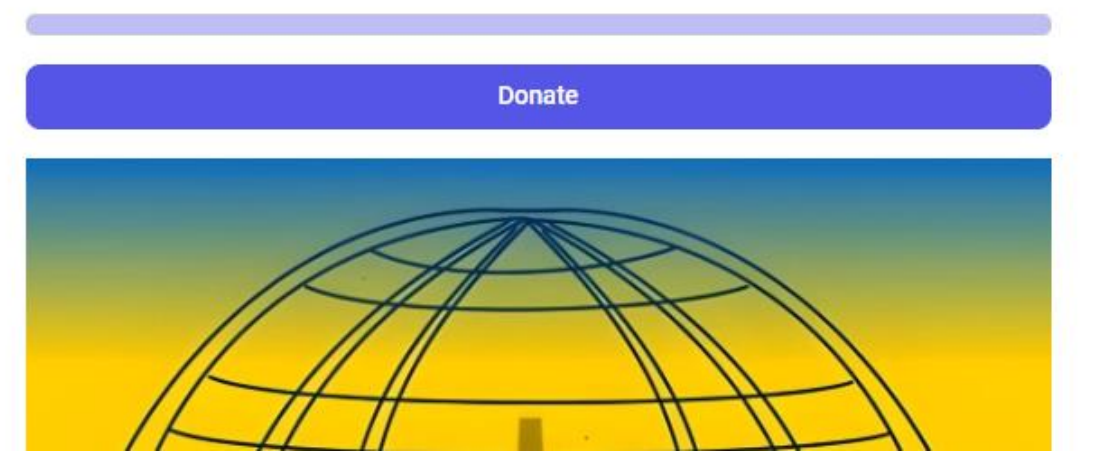

#### Capital Campaign – Giving Page

- You have the option to do: One Time Donations, Monthly Donations, or Yearly Donations.
- You may change the amount to any amount that you prefer. Denominations are preset to: \$7 single donation, \$30 monthly, and \$360 yearly
- Payment Options: Credit/Debit Cards, Banking Account, Google Pay, and Apple Pay.

**CTC Building Fund Campaign** 

| One-time donation Monthly dona                                       | ation Yearly donation                                      |                                                                                                    |
|----------------------------------------------------------------------|------------------------------------------------------------|----------------------------------------------------------------------------------------------------|
| \$7.00 \$0.00                                                        | \$0.00 \$0.00                                              |                                                                                                    |
|                                                                      | \$                                                         |                                                                                                    |
| Your donation is eligible for an of                                  | fficial donation receipt of <b>\$7.00</b>                  | The second second secon |
| Did you know? When you give on a of your gift is used to cover fees. | any other platform, up to 10%<br>We choose to fundraise on |                                                                                                    |
| Zeny to receive 100% of your gift                                    |                                                            |                                                                                                    |
| immary                                                               | *                                                          |                                                                                                    |
| mmary                                                                | \$7.00                                                     | ∂ f © in X © ≌                                                                                                    |
| mmary Donation Support the 100% free platform we use!                | •<br>\$7.00<br>Other                                       |                                                                                                    |
| Immary Donation Support the 100% free platform we use!               | S7.00 Other                                                | Øf © in X © ≌                                                                                                    |
| immary Donation Rupport the 100% free platform we use!               | S7.00<br>Other V<br>Contribution                           | 0 f O in X O 🖴                                                                                                    |

#### Capital Campaign – Giving Page – One Time

• Click the **One-time Donation** button, and select the \$7 option. You may change this if you prefer.

CTC Building Fund Campaign

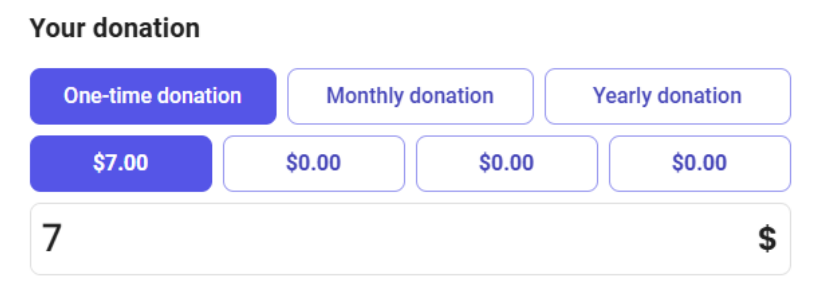

• Notice in the **Summary** section the **Donation** to Zeffy. This is **NOT REQUIRED**. Click the **dropdown**, select **Other**, and enter **0** in the field provided.

|                                          |                   |   | Summary                                                           |                            |   | Summary                                  |              |              |  |
|------------------------------------------|-------------------|---|-------------------------------------------------------------------|----------------------------|---|------------------------------------------|--------------|--------------|--|
| Summary                                  |                   |   | Donation                                                          | \$7.00                     |   | Donation                                 |              | \$7.00       |  |
| Donation                                 | \$7.00            |   |                                                                   |                            |   |                                          |              |              |  |
|                                          |                   | N | Support the 100% free platform we use! 💙                          | 17.00% (\$1.19) 🔨          | N | Support the 100% free platform we use! 🎔 | Other        | $\checkmark$ |  |
| Support the 100% free platform we use! 💙 | 17.00% (\$1.19) 🗸 |   | Learn more                                                        | 17.00% (\$1.19)            |   |                                          | Contribution |              |  |
| Learn more                               |                   |   | Total                                                             | 20.00% (\$1.40) <b>.19</b> |   |                                          | 이            | \$           |  |
| Total                                    | \$8.19            |   | This is a corporate/organization donation                         | 22.00% (\$1.54)            |   | Learn more                               |              |              |  |
|                                          |                   |   | <ul> <li>Display my name publicly on the campaign page</li> </ul> | Other                      |   | Total                                    |              | \$7.00       |  |

### Capital Campaign – Giving Page – One Time (Part 2)

- Complete donation details and click the **Donate** button if using **credit/debit card** or **checking** account.
- If using **Google Pay** or **Apple Pay**, following the instructions for your device.
- **Note**: Please ensure you are using the same details if paying week by week online for proper record keeping. You will receive donation receipts via email.

|                 |                 | Contribution                                      |
|-----------------|-----------------|---------------------------------------------------|
| •••• 7950       |                 | 0                                                 |
|                 |                 |                                                   |
|                 |                 | Total                                             |
|                 |                 |                                                   |
| IISA 🚺          |                 | This is a corporate/organization donation         |
| e               |                 | 👽 Display my name publicly on the campaign        |
| VC              |                 |                                                   |
|                 |                 | Payment method*                                   |
|                 |                 |                                                   |
|                 |                 | ć Pav                                             |
|                 |                 | wr dy                                             |
| Last name*      |                 | On any analysis of the second                     |
| yne             |                 |                                                   |
|                 |                 |                                                   |
|                 |                 | - Card                                            |
| Code*           |                 |                                                   |
|                 |                 |                                                   |
| oi (MS)         | $\checkmark$    | Donate 🎔                                          |
|                 |                 | This site is protected by reCAPTCHA, their Privac |
| e 🛡             |                 | Terms of Service apply. By confirming your payme  |
| cy and Terms of | rvice apply. By | to Zeffy's Privacy Policy.                        |

\$7.00

#### Capital Campaign – Giving Page – Monthly

• Click the **Monthly Donation** button, and select the \$30 option. You may change this if you prefer.

| CTC Buildi      | ng Fund Co    | ampaig  | ŋn              |
|-----------------|---------------|---------|-----------------|
| Your donation   |               |         |                 |
| One-time donati | on Monthly do | onation | Yearly donation |
| \$30.00         | \$0.00        | \$0.00  | \$0.00          |
| 30              |               |         | \$              |

• Notice in the **Summary** section the **Donation** to Zeffy. This is **NOT REQUIRED**. Click the **dropdown**, select **Other**, and enter **0** in the field provided.

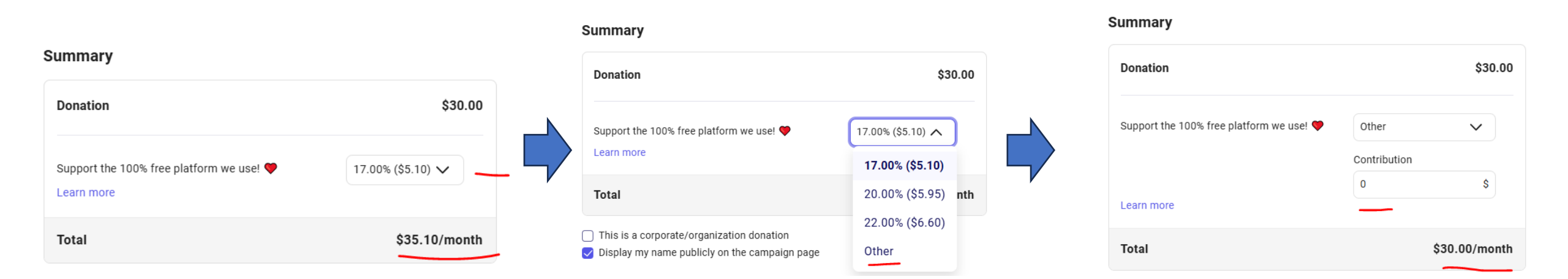

### Capital Campaign – Giving Page – Monthly (Part 2)

- Complete donation details and click the Donate button if using credit/debit card or banking account.
- If using **Google Pay** or **Apple Pay**, following the instructions for your device.
- Note: Please ensure you are using the same details if paying week by week online for proper record keeping. You will receive donation (tax) receipts via email.

| 💼 Card                                                                                                    |                                                     |
|----------------------------------------------------------------------------------------------------|-----------------------------------------------------|
| Card number                                                                                                    |                                                     |
| 1234 1234 1234 1234                                                                                                    | VISA 🧰 🚾 Discove                                    |
| Expiration date                                                                                                    | Security code                                       |
|                                                                                                    |                                                     |
| MM / YY  Dur details nail* hebatman@arkham.org                                                                                       | cvc                                                 |
| MM / YY  Dur details hall* rebatman@arkham.org st name*                                                                              | Last name*                                          |
| MM / YY  our details nall* hebatman@arkham.org st name* irruce                                                                       | Last name*                                          |
| MM / YY  pour details nall* hebatman@arkham.org st name* iruce idress*                                                               | Last name*                                          |
| MM / YY  our details nall* hebatman@arkham.org st name* itruce 234 Test Street                                                       | Last name*                                          |
| MM / YY  our details nail* hebatman@arkham.org st name* irruce lidress* 234 Test Street iy*                                          | Last name*<br>Wayne<br>Zip Code*                    |
| MM / YY<br>our details<br>nall*<br>hebatman@arkham.org<br>st name*<br>irruce<br>idress*<br>234 Test Street<br>iy*<br>iackson         | Last name*<br>Wayne<br>Zip Code*<br>39272           |
| MM / YY<br>our details<br>nal*<br>hebatman@arkham.org<br>st name*<br>hruce<br>ldress*<br>234 Test Street<br>ty*<br>lackson<br>uurty* | Last name*<br>Wayne<br>Zip Code*<br>39272<br>State* |

Payment method

This site is protected by reCAPTCHA, their Privacy Policy and Terms of Service apply. By confirming your payment, you agree to Zeffy's Privacy Policy

| Other                                                  | ~                          |
|--------------------------------------------------------|----------------------------|
| Contribution                                           |                            |
| 0                                                      | \$                         |
| Total                                                  | \$30.00/montl              |
| This is a corporate/or                                 | ganization donation        |
|                                                        | gamzation admation         |
| Display my name publ                                   | licly on the campaign page |
| Display my name publ                                   | licly on the campaign page |
| Display my name publ                                   | licly on the campaign page |
| Display my name publ                                   | licly on the campaign page |
| Display my name publ                                   | licly on the campaign page |
| Display my name publ                                   | € Pay                      |
| Display my name publ                                   | Pay                        |
| Display my name publ<br>ayment method*                 | Pay                        |
| Display my name publ<br>ayment method*                 | Pay                        |
| Display my name publ<br>ayment method*                 | Pay                        |
| Display my name publ<br>ayment method*<br>Or p         | Pay                        |
| Display my name publ<br>ayment method*<br>Or p<br>Card | A Pay                      |

This site is protected by reCAPTCHA, their Privacy Policy and Terms of Service apply. By confirming your payment, you agree to Zeffy's Privacy Policy.

#### Capital Campaign – Giving Page – Monthly (Part 3)

- Note: Once you have created your account (sent via email after making first donation), log into your Zeffy account.
- You can automatically stop monthly donations at campaign end on Zeffy by navigating to your payment history, and selecting the "stop" option. This will effectively end future automatic payments for that donation.

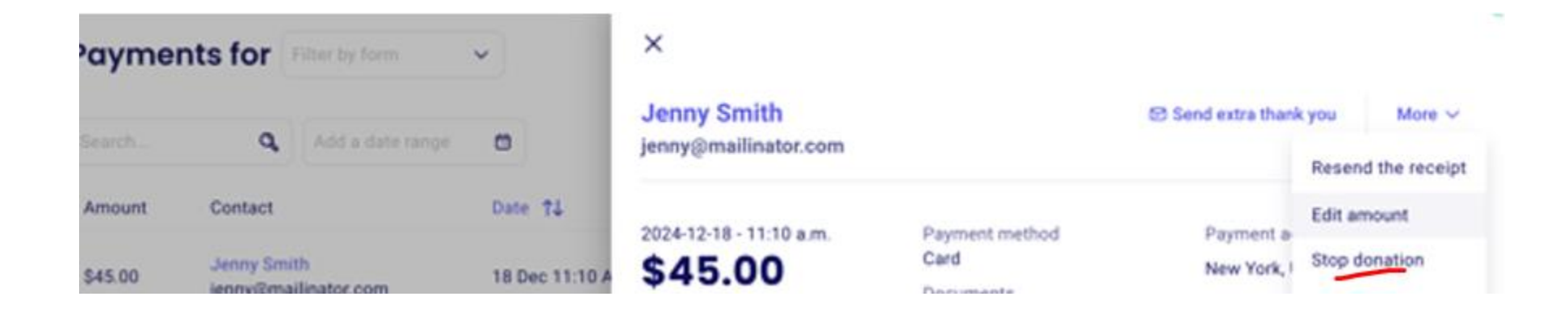

#### Capital Campaign – Giving Page – Yearly

Click the Yearly Donation button, and select the \$360 option. You may change this amount if you prefer.
 CTC Building Fund Campaign

Your donation

\$360.00

360

**One-time donation** 

Monthly donation

\$0.00

\$0.00

Yearly donation

\$0.00

\$

- Enter your Details (i.e. email, name and address).
- Notice in the Summary section the Donation to Zeffy. This is NOT REQUIRED. Click the dropdown, select Other, and enter 0 in the field provided.

| Summary                                                |                    | S | Summary                                                |                                                                              | Summary                                  |                       |               |
|--------------------------------------------------------|--------------------|---|--------------------------------------------------------|------------------------------------------------------------------------------|------------------------------------------|-----------------------|---------------|
| Donation                                               | \$360.00           |   | Donation                                               | \$360.00                                                                     | Donation                                 |                       | \$360.00      |
| Support the 100% free platform we use! 🎔<br>Learn more | 15.00% (\$53.95) 🗸 |   | Support the 100% free platform we use! 🎔<br>Learn more | 15.00% (\$53.95) <b>^</b><br><b>15.00% (\$53.95)</b><br>18.00% (\$64.80) ear | Support the 100% free platform we use! 🎔 | Other<br>Contribution | ~             |
| Total                                                  | \$413.95/year      | Ρ | Payment method*                                        | 20.00% (\$71.95)<br>Other                                                    | Learn more                               | 0                     | \$            |
|                                                        |                    |   |                                                        |                                                                              | Total                                    | :                     | \$360.00/year |

#### Capital Campaign – Giving Page – Yearly (Part 2)

- Complete Payment Method details and click the Donate button if using credit/debit card or banking account.
- If using Google Pay or Apple Pay, following the instructions for your device.
- Note: Your chosen amount will automatically be charged to your payment method on the anniversary of your initial donation.
- Tax receipts (email) will automatically be sent for your yearly donations.

Payment method\*

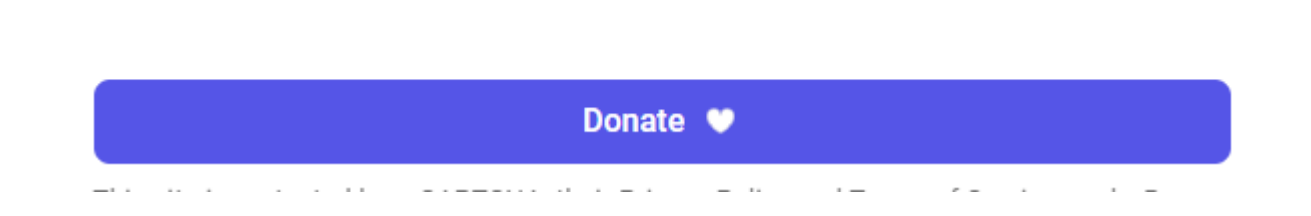

#### Capital Campaign – Giving Page – Yearly (Part 3)

- Note: \* You can automatically stop yearly donations on Zeffy by setting up recurring donations with an "end date" or by manually canceling a donor's recurring donation through your Zeffy dashboard, effectively stopping future automatic yearly payments.
- Manual Cancel: Once you have created your account (sent via email after making first donation), log into your Zeffy account.
  - Go to your donation history or "My Payments" section.
  - Find the yearly recurring donation you want to cancel.
  - Click on "Stop" or "Cancel" to end future payments.

### How do I track my Giving?

- After you've made a donation, you can activate your account from the link sent in your confirmation email.
- To log in, enter the same email address as the one used in your transaction.
- You'll then receive an email to create a password. After your password is created, your account will be activated.
- Please note that if you have used multiple e-mails to make donations, you will only see a portion of your transactions in this donor profile, as the transactions are associated with the e-mail address used at the time of payment. **Remember, use the same email for each transaction.**
- Once created, you can cancel recurring donation, edit recurring donation, view past transactions, download tax receipts, etc.

## CTC – Capital Campaign Link

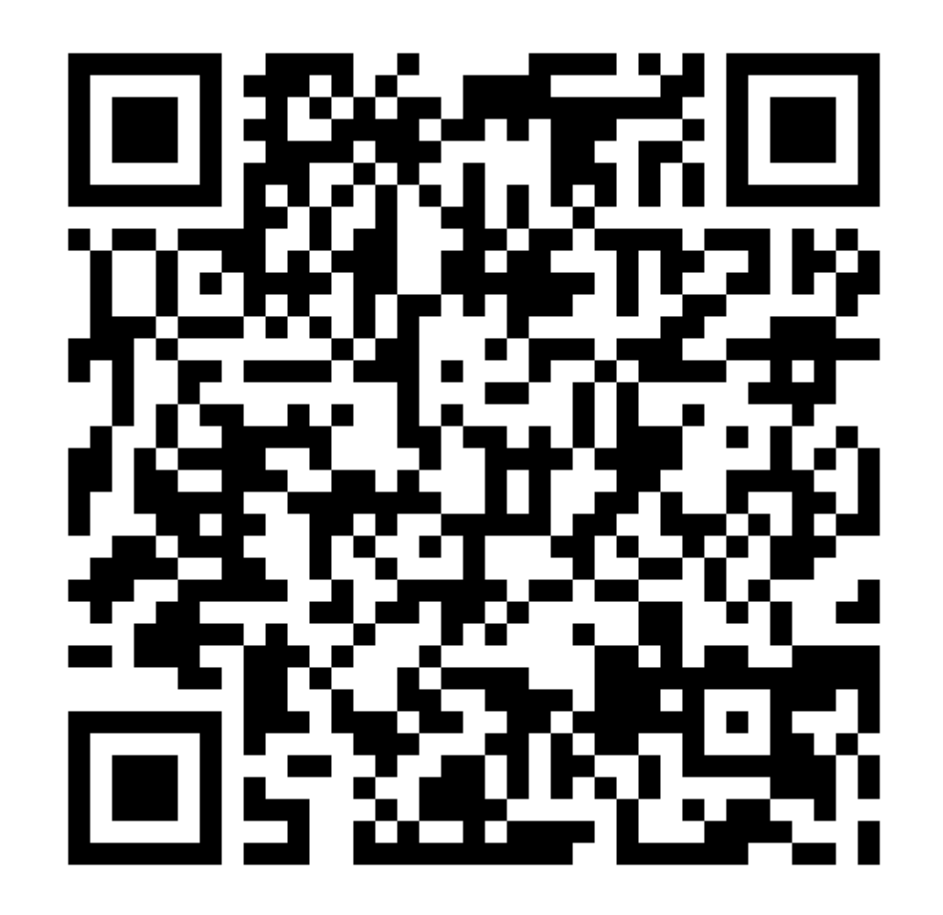